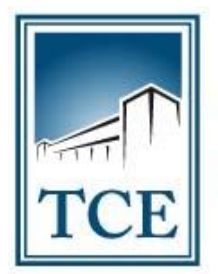

TRIBUNAL DE CONTAS DO ESTADO DO TOCANTINS

# - MANUAL DE UTILIZAÇÃO DO SICAP AP -CADASTRO E ENVIO ELETRÔNICO DE CONCURSOS (EDITAL DE CONCURSO)

Maio - 2019

#### 1 – COMO ACESSAR O SISTEMA:

**1.1.** - Para acessar o SICAP AP – Envio Eletrônico de Documentos, acesse o site do TCE-TO pelo endereço www.tce.to.gov.br e clique no menu "Sistemas", conforme a figura abaixo:

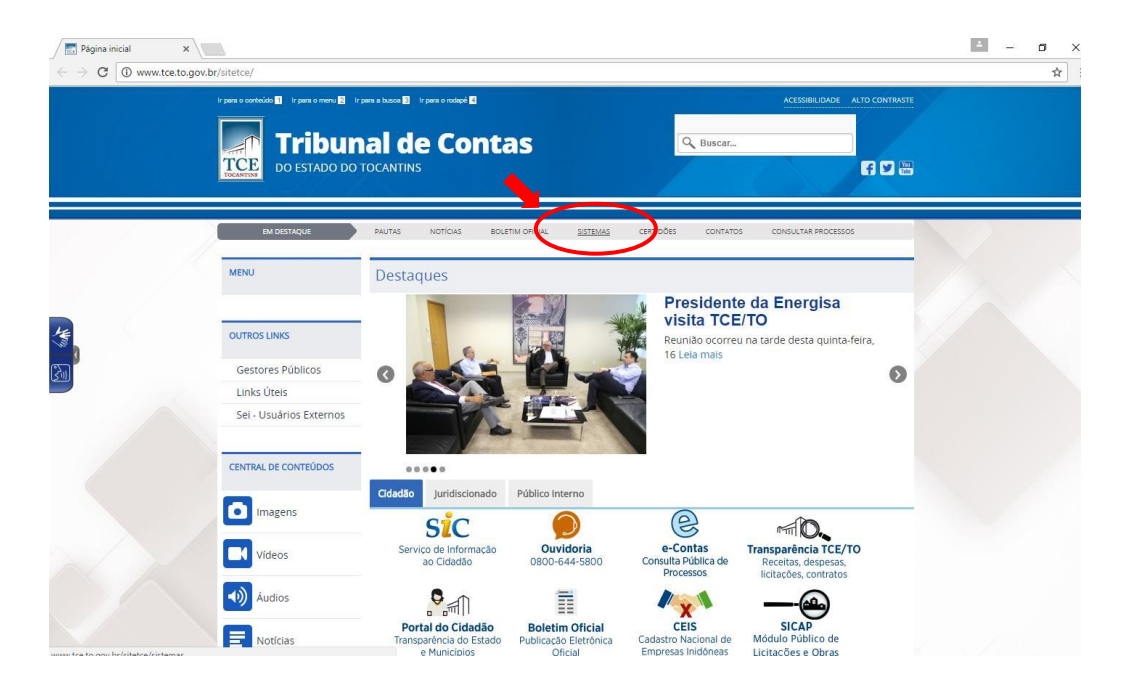

1.2. - Em seguida clique na opção "SICAP – ATOS DE PESSOAL".

| $\leftrightarrow$ $\rightarrow$ C $\bigcirc$ wv | w.tce.to.gov.br/sistemas/                            |                                                     |                                                 | ☆ : |
|-------------------------------------------------|------------------------------------------------------|-----------------------------------------------------|-------------------------------------------------|-----|
|                                                 | SISTEMAS DOS JU<br>TRIBUNAL DE CONTAS DO ESTADO DO T |                                                     |                                                 |     |
|                                                 | <u>HOME</u> ACD CADUN CERTIDÕ                        | ES MULTAS ACCI ATOS DE PESSOAL                      | CONTÁBIL LICITAÇÃO E OBRAS SICOP 🚍              |     |
|                                                 | Atenção! In                                          | formativo suporte plug-in Java Navegador Mozilla Fi | irefox - vs 52.0                                | <   |
|                                                 |                                                      |                                                     |                                                 |     |
|                                                 | ACD<br>ACOMPANHAMENTO DO<br>CUMPRIMENTO DE DECISÃO   |                                                     | CERTIDÕES<br>Contabil e<br>Negativa de Contas   |     |
|                                                 | MULTAS<br>Emissão de Boletos                         | SICAP<br>ANÁLISE CONCLUSIVA<br>DO CONTROLE INTERNO  | SICAP<br>ATOS DE PESSOAL                        |     |
|                                                 | SICAP<br>CONTÁBIL                                    | SICAP<br>LICITAÇÕES E OBRAS                         | SICOP<br>Autuação, Defesa e<br>Consulta Pública | )   |
|                                                 | Tweet Courier ( 2 Gran ( 0                           |                                                     |                                                 | 2   |

# 1.3. - Clique na opção "ACESSO SICAP".

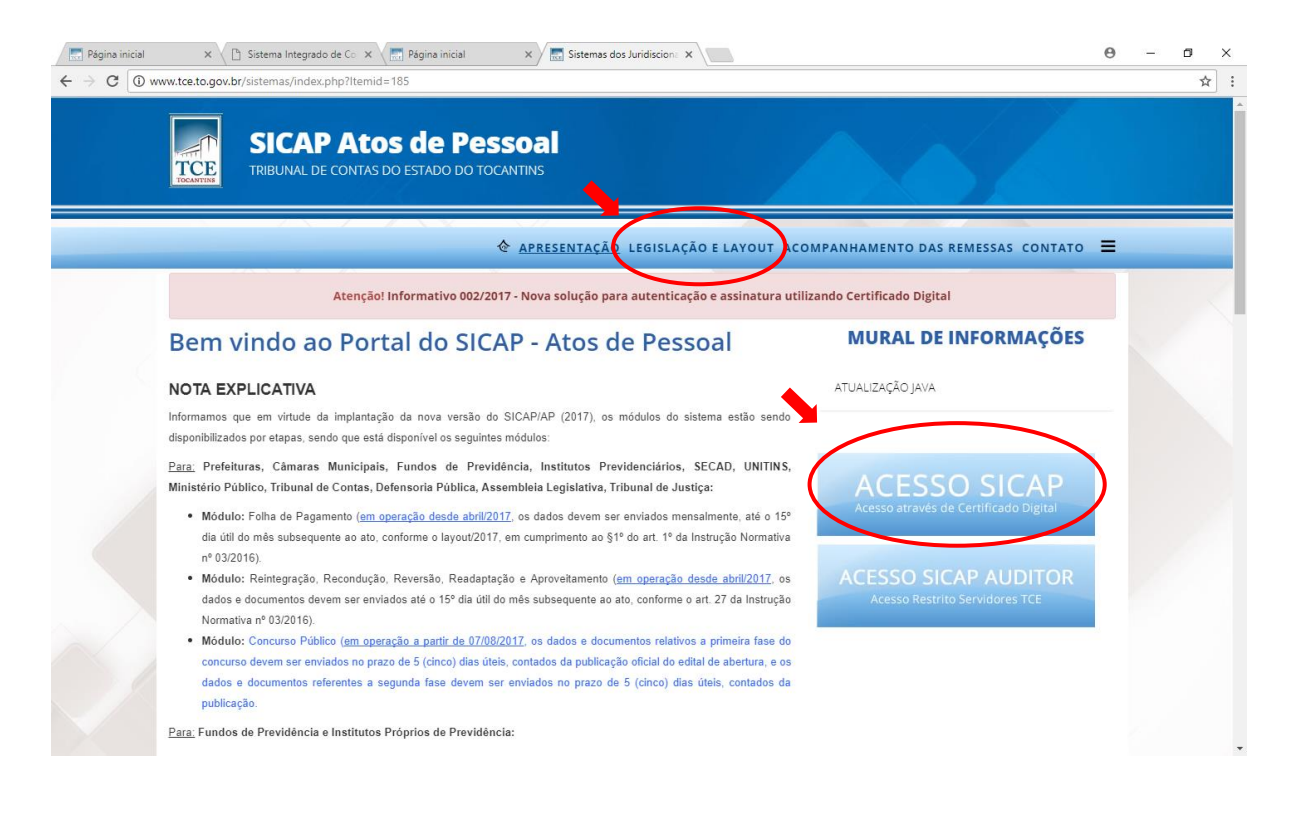

**Observação:** Nesta mesma tela, você poderá encontrar a "legislação e layouts" relativos ao Sistema SICAP AP que estarão disponíveis nas guias em destaque do cabeçalho.

**1.4.** - Utilizando seu Certificado Digital e sua senha, faça o *"login"* na tela de controle de acesso.

| so a este sistema é restrito a usuários autorizados ado Digital | Autenticação de Osua                 | nos                                                  |  |
|-----------------------------------------------------------------|--------------------------------------|------------------------------------------------------|--|
| cado Digital                                                    | ) acesso a <mark>este</mark> sistema | a é restrito a usuários autorizados                  |  |
|                                                                 | ertificado Digital                   |                                                      |  |
|                                                                 |                                      |                                                      |  |
|                                                                 |                                      |                                                      |  |
| Certhicado: marcusop@tce-to.tce.to.gov.br Valdo ate: 22/07/17   | Certificado:                         | : marcusop@tce-to.tce.to.gov.br Valido até: 22/07/17 |  |
| Atualzar Certificados Entrar                                    |                                      | Atualizar Certificados Entrar                        |  |

#### 2 – CADASTRAMENTO DO CONCURSO:

**2.1.** – Ao acessar a sua tela no SICAP AP, você deverá clicar no menu **"CADASTRAR/Concurso Público"**, que levará ao submenu com as opções: "Edital de Abertura", "vagas do concurso", "homologação de concursos" e "aprovados do concurso", relativos ao certame que for cadastrar na sua unidade administrativa.

**2.2** - Para cadastrar um novo concurso, inicie com a opção **"Cadastrar/Concurso Público/Edital de Concurso"** clique na opção **"adicionar novo"**, aonde irá aparecer um formulário com os campos solicitando dados do edital. Caso já tenha cadastrado o edital, o mesmo poderá ser pesquisado nos campos de consulta do cabeçalho na tela, conforme está destacado nas figuras a seguir:

| ← → C 🔒 Seguro                    | https://dev2.tce.to.gov.br                                    | /sicapap/app,                                     | index.php                                                                                              |                                                    |                           |                      |                  | • ☆ :                  |
|-----------------------------------|---------------------------------------------------------------|---------------------------------------------------|----------------------------------------------------------------------------------------------------|----------------------------------------------------|---------------------------|----------------------|------------------|------------------------|
| Avisos                            | inal de Contas d<br>Integrado de Conta<br>ma do Tocantins - C | lo Tocar<br>ole e Audi<br>ÂMARA M<br>Remessa - En | tins<br>toria Pública de Atos de Pes<br>UNICIPAL DE MIRACEM<br>40 Eletônico de Documentos - 17 Relatór | ssoal<br>A DO TOCANTINS<br>los 📌 Permissões 🗿 Sair | 5 - 01/2017               |                      |                  | US OLIVEIRA PEREIRA •  |
| Lista de Concurso                 | Cargos                                                        |                                                   |                                                                                                    |                                                    |                           |                      |                  | 2 X                    |
| Adicionar Novo                    | Leoislação e Quadro de C                                      | argos                                             |                                                                                                    |                                                    |                           |                      |                  |                        |
|                                   | Lotação / Unidade Admin                                       | istrativa k                                       |                                                                                                    |                                                    |                           |                      |                  |                        |
| Pesquisa de Concurso —            | Concurso Búblico                                              |                                                   |                                                                                                    |                                                    |                           |                      |                  |                        |
| Número do Edital: Digite          | e<br>Consider / Meximenterão                                  |                                                   | Edital de Abertura                                                                                     |                                                    |                           |                      |                  |                        |
|                                   | Servicion / Provimentação                                     |                                                   | Vaga do Concurso                                                                                       |                                                    |                           |                      |                  |                        |
| Número do Edital                  | veiculo de Publicação                                         |                                                   | Homologação do Concurso                                                                                | Organizadora                                       | Modalidade de Contratação | Valor da Contratação | Data do Processo | Ações                  |
| 000011999                         |                                                               |                                                   | Aprovado do Concurso                                                                                   |                                                    |                           | 0,00                 |                  | 020                    |
| 000012018                         | DOE01                                                         | 13/03/2018                                        | 2                                                                                                    | UNB                                                | Concorrência              | 60.000,00            |                  |                        |
|                                   |                                                               |                                                   |                                                                                                    |                                                    |                           |                      |                  |                        |
| I de 1                            | 1 k ki 🕫                                                      |                                                   |                                                                                                    |                                                    |                           |                      |                  | 1 à 2 de 2 registro(s) |
| https://dev2.tce.to.gov.br/sicapa | p/app/index.pnp#                                              |                                                   |                                                                                                    |                                                    |                           |                      |                  |                        |

**Observação:** Tenha o cuidado para seguir uma ordem de numeração de editais dentro do exercício vigente. O sistema não aceitará o cadastro de editais com o mesmo número e ano.

## 2.3 – TELA DE CADASTRO DO EDITAL:

| TCE Sis                                               | ibunal de Con<br>tema Integrado de | tas do Tocantins<br>Controle e Auditoria Pública de          | Atos de Pessoal                                      |                              |                    |              |                      |                  |             |
|-------------------------------------------------------|------------------------------------|--------------------------------------------------------------|------------------------------------------------------|------------------------------|--------------------|--------------|----------------------|------------------|-------------|
| Avisos" 🔔 Avisos<br>Ata de Concurso<br>Adicionar Rovo | Unidade Gestora 🐊 Cada             | A DE ISIE-UI/2017<br>etar • Ingottar • Remessa • Remessa • I | Registro + Emvio Eletrônico de Documentos +          | Envío Elebônico de Documento | s + [ Rafatórios 🔏 | Permissões g | Seir                 | MARCUS OLIV      | IIRA PEREIR |
| Número do Edital:                                     | Digite o Número do Edital          | P Modalidade: Digite a Modalidade da                         | Contratação 🔎                                        |                              |                    | ×            | e de Contrataçã Valo | r da Contratação | arlies      |
| ALA OS PROCESSO                                       | 1                                  | Número do Edital:<br>00001/2017                              | Modalidade da Contratação:<br>Selecione a Modalidade | Veículo de Publicação:       | Data de Publicação | -            | e Preços 59.0        | 00,00            | 1 2 2       |
|                                                       |                                    | Início do período de inscrições do Concurso:                 | Fim do período de inscrições do Concurso:            | Validade em anos:            | Organizadora:      |              |                      |                  | 10 00       |
|                                                       |                                    | Valor da Contratação:<br>0,00                                |                                                      |                              |                    |              |                      |                  |             |
|                                                       |                                    |                                                              |                                                      |                              | 🔀 Fechar           | Salvar       |                      |                  |             |
|                                                       |                                    |                                                              |                                                      |                              |                    |              |                      |                  |             |
|                                                       |                                    |                                                              |                                                      |                              |                    |              |                      |                  |             |
|                                                       |                                    |                                                              |                                                      |                              |                    |              |                      |                  |             |

# **2.4 –** PESQUISA DE EDITAL JÁ CADASTRADO:

| 29:55   Sistema Ir                                        | ntegrad: ×                                                       |                                                                                 |                                                                         |                                                        |                        |                         |                         |                        | ± _                                 | σ×                     |
|-----------------------------------------------------------|------------------------------------------------------------------|---------------------------------------------------------------------------------|-------------------------------------------------------------------------|--------------------------------------------------------|------------------------|-------------------------|-------------------------|------------------------|-------------------------------------|------------------------|
| $\leftrightarrow$ $\rightarrow$ $\mathbf{C}$ $\bullet$ Se | eguro   https://app.                                             | tce.to.gov.br/sicapap                                                           | /app/index.php                                                          |                                                        |                        |                         |                         |                        |                                     | ┦☆ :                   |
| Avisos<br>Lista de Concurso<br>Adicionar Novo             | istema Integrad<br>UNIDADE GES<br>UNIDADE GES<br>Unidade Gestora | Contas do To<br>o de Controle e <i>J</i><br>TORA DE TEST<br>Cadastrar - Importa | OCANTINS<br>Auditoria Pública d<br>E - 01/2017<br>• Remessa • Remessa • | <b>le Atos de Pessoal</b><br>Registro • Envio Eletrôni | co de Documentos • Env | vio Eletrônico de Docur | mentos • 📳 Relatórios 🝰 | Permissões 💂 Sair      | MARCUS OLIV                         | /EIRA PEREIRA ▼<br>? X |
| Número do Edital:                                         | Digite o Número do                                               | Edital P Modalic                                                                | lade: Digite a Modalidade                                               | e da Contratação 🔎                                     |                        |                         |                         |                        |                                     |                        |
| Data do Processo                                          | Quadrimestre                                                     | Exercicio<br>2017                                                               | Número do Edital                                                        | Veiculo de Publicação                                  | Data de Publicação     | Validade                | Organizadora            | Modalidade de Contrata | 3 Valor da Contratação<br>59.000.00 | Ações                  |
|                                                           | 1                                                                | 2017                                                                            | 000012017                                                               | doe                                                    | 14/08/2017             | 2                       | COPESE                  | Concorência            | 1.000,00                            |                        |
|                                                           |                                                                  |                                                                                 |                                                                         |                                                        |                        |                         |                         |                        |                                     |                        |

# 3. CADASTRAMENTO DE CARGOS, LEGISLAÇÃO E QUADRO DE CARGOS E VAGAS:

| 🔚 29:55   Sistema  | Integrad ×           |                                   |                                              |                            |                       |                         |                           |                          | ± _                  | o ×            |
|--------------------|----------------------|-----------------------------------|----------------------------------------------|----------------------------|-----------------------|-------------------------|---------------------------|--------------------------|----------------------|----------------|
| ← → C 🔒 s          | eguro   https://app. | tce.to.gov.br/sicapap/            | app/index.php                                |                            |                       |                         |                           |                          |                      | ┦☆ :           |
|                    |                      |                                   |                                              |                            |                       |                         |                           |                          |                      | _              |
| TCE S              | Fribunal de (        | Contas do To<br>o de Controle e A | cantins<br>uditoria Pública o<br>7 - 01/2017 | le Atos de Pessoal         |                       |                         |                           |                          |                      |                |
| 🔔 Avisos* 🔒 Avisos | Unidade Gestora      | 🖉 Cadastrar 🔹 Importar            | • Remessa • Remessa •                        | Registro - Envio Eletrônio | to de Documentos - Em | vio Eletrônico de Docun | nentos 🕶 📃 Relatórios 🏾 🍰 | Permissões 🧕 Sair        | S MARCUS OLIV        | EIRA PEREIRA • |
| Lista de Concurso  |                      |                                   |                                              |                            |                       |                         |                           |                          |                      | ? X            |
| O Adicionar Novo   |                      |                                   |                                              |                            |                       |                         |                           |                          |                      |                |
| Pesquisa de Co     | ncurso               |                                   |                                              |                            |                       |                         |                           |                          |                      |                |
| E resquisa de ce   |                      |                                   |                                              |                            |                       |                         |                           |                          |                      |                |
| Número do Edital   | Digite o Número do   | Edital P Modalida                 | ide: Digite a Modalidade                     | da Contratação 🔑           |                       |                         |                           |                          |                      |                |
|                    |                      |                                   |                                              |                            |                       |                         |                           |                          |                      |                |
| Data do Processo   | Quadrimestre         | Exercício                         | Número do Edital                             | Veículo de Publicação      | Data de Publicação    | Validade                | Organizadora              | Modalidade de Contrataçã | Valor da Contratação | Ações          |
|                    | 1                    | 2017                              | 000052017                                    | DOE TO 3125                | 20/07/2017            | 2                       | ICAP                      | Tomada de Preços         | 59.000,00            | 0 2 9          |
|                    | 1                    | 2017                              | 000012017                                    | doe                        | 14/08/2017            | 2                       | COPESE                    | Concorência              | 1.000,00             | 0 2 9          |
|                    |                      |                                   |                                              |                            |                       |                         |                           |                          |                      |                |
|                    |                      |                                   |                                              |                            |                       |                         |                           |                          |                      |                |
|                    |                      |                                   |                                              |                            |                       |                         |                           |                          |                      |                |
|                    |                      |                                   |                                              |                            |                       |                         |                           |                          |                      |                |
|                    |                      |                                   |                                              |                            |                       |                         |                           |                          |                      |                |
|                    |                      |                                   |                                              |                            |                       |                         |                           |                          |                      |                |
|                    |                      |                                   |                                              |                            |                       |                         |                           |                          |                      |                |
|                    |                      |                                   |                                              |                            |                       |                         |                           |                          |                      |                |

**3.1** - Após cadastrar o edital do concurso, o usuário deverá cadastrar os cargos, a legislação e quadro de cargos e vagas para o certame, seguindo a ordem estabelecida no menu do sistema, iniciando com a opção "cargos". Ressaltando que o cadastramento destas informações são pré requisitos para viabilizar o cadastramento seguinte.

*Ex.: Sem o cadastro dos "Cargos" não tem como cadastrar o "quadro de cargos", e assim por diante.* 

# **3.2** - TELA DE CADASTRO DE CARGOS:

| TCE Sistema Integrad                        | Contas do Tocantins<br>to de Controle e Auditoria Pública de Atos de Pes | oal                                                       |                          |
|---------------------------------------------|--------------------------------------------------------------------------|-----------------------------------------------------------|--------------------------|
| Avisos Unidade Gestora                      | Cadestrar • Importar • Remessa • Remessa • Registro • Envio E            | etrónico de Documentos • Refatórios • 👩 Permissões 🚮 Sair | 🚨 MARCUS OLIVEIRA PEREIA |
| ista de Cargos                              |                                                                          |                                                           | 7                        |
| Adicionar Nevo                              |                                                                          |                                                           |                          |
|                                             |                                                                          |                                                           |                          |
| <ul> <li>Pesquea de l'argoQuadro</li> </ul> |                                                                          |                                                           |                          |
| Nome: Digite o nome                         |                                                                          |                                                           | م.                       |
|                                             |                                                                          |                                                           |                          |
| Código                                      | Gerenciador do(a) CargoOuadro                                            |                                                           | × Ações                  |
| 000001380                                   |                                                                          |                                                           | / A                      |
| 000010001                                   | The downey                                                               | Desires today                                             | 2 B                      |
| 000010011                                   | tipo de cargo:                                                           | Regime junicico:                                          |                          |
| 000002261                                   | EFETIVO                                                                  | ESTATUTARIO                                               |                          |
| 1000002260                                  |                                                                          | 222.0                                                     | 1 B                      |
| 000000391                                   | Nome do cargo:                                                           | Código:                                                   | / B                      |
| 3000020001                                  | MOTORISTA                                                                | 0109                                                      | / &                      |
| 1000000220                                  |                                                                          |                                                           | 2 B                      |
| 1000020363                                  |                                                                          | 🗶 Fechar 🔚 S                                              | iivar 🥜 💩                |
| 000000368                                   |                                                                          |                                                           |                          |
|                                             | AERONAUTA                                                                | EFETIVO                                                   |                          |
| 000012683                                   | AG, ADM, DEP, EDUCAAC?AC?O E SAUDE 7 1                                   | CONTRATADO                                                |                          |
| 000010598                                   | AGENTE ADM. III-R-O INFRA I                                              | EFETIVO                                                   | 1 B                      |
| 000000393                                   | AGENTE ADMINISTRATIVO                                                    | CONTRATADO                                                |                          |
| 000011120                                   | AGENTE ADMINISTRATIVO 07 1                                               | EFEIIVO                                                   |                          |
| 000013730                                   | AGENTE ADMINISTRATIVO 7 1                                                | EFEIIVO                                                   | 6                        |
| 000011107                                   | AGENTE ADMINISTRATIVO 101                                                | CONTRATADO                                                | 10                       |
| 000012170                                   | AGENTE ADMINISTRATIVO TI                                                 | EETINO                                                    |                          |
|                                             | MALATE ADMINISTRATIVO INFRAT                                             | U CINU                                                    |                          |

**Observação 1:** Na tela acima aparecerá todos os cargos cadastrados no SICAP AP, que também poderão ser pesquisados pelo nome no cabeçalho da tela. Caso o cargo desejado não esteja cadastrado, clique no botão **"adicionar novo"** e o cadastre seguindo as orientações de tela e layout (Fique atento as regras de layout, como por exemplo, o código do cargo deverá ter 10 caracteres para que o sistema possa aceita-lo).

**Observação 2**: Utilizando o mesmo princípio, você poderá cadastrar a legislação de criação dos cargos e o quadro de cargos e vagas, seguindo sempre a ordem sequencial do menu.

#### 4. ENVIO ELETRÔNICO:

**4.1** - Após cadastrados os dados de CONCURSO, você irá clicar na guia **"ENVIO ELETRÔNICO DE DOCUMENTOS"**, escolha a opção **"Concurso Público"** que o SICAP AP irá listar os concursos da sua unidade gestora que estão cadastrados no sistema e seus respectivos *status* que irão variar de acordo com a sua situação, conforme a figura abaixo:

| ✓ 29:59   Sistem ← → C | a Integrado x                                            | o.gov.br/sicapap/app/inde                                       | .php                         |                     |                               |                          |            |              |            | <b>-</b>       | □ ×<br>የ☆:      |
|------------------------|----------------------------------------------------------|-----------------------------------------------------------------|------------------------------|---------------------|-------------------------------|--------------------------|------------|--------------|------------|----------------|-----------------|
| TCE                    | Tribunal de Co<br>Sistema Integrado d<br>- UNIDADE GESTO | ntas do Tocantir<br>e Controle e Auditor<br>RA DE TESTE - 01/20 | 18<br>a Pública de At<br>)17 | o le Pessoo         |                               |                          |            |              |            |                |                 |
| 👍 Avisos* 🔒 Aviso      | s 📙 Unidade Gestora 🌌 G                                  | dastrar • Importar • Remess                                     | a • Remessa • Rems           | tro • Envio Eletrôr | iico de Documentos • Envio El | etrônico de Documentos 🕶 | Relatórios | A Permissões | Sair       | S MARCUS OLIV  | EIRA PEREIRA •  |
| Editais                |                                                          |                                                                 |                              | Conces              | isões 🕨                       |                          |            |              |            |                | ? X             |
| Número do Edital:      |                                                          | Veículo de Publicação:                                          |                              | Assina              | rso Público 🕨 🗟 Concurso      | 2                        |            |              |            |                |                 |
| Listagem               |                                                          |                                                                 |                              |                     |                               |                          |            |              |            |                |                 |
| 14 4   na              | 1 de 1   🕨 🕅   🍣                                         |                                                                 |                              |                     |                               |                          | -          |              |            | Mostrando Regi | stro 1 - 2 de 2 |
| Número do Edital       | Veículo de Publicação Data de                            | Publicação Início das Incrições                                 | Fim das Incrições            | Prazo de Validade   | Empresa Organizadora          | Valor de Contrataç       | io Status  |              | Documentos | Recibo         |                 |
| 00005/2017             | DOE TO 3125 20/07/2                                      | 017                                                             |                              | 2                   | ICAP                          | 59.000,00                | Pendente   |              |            |                |                 |
| 00001/2017             | doe 14/08/3                                              | 017                                                             |                              | 2                   | COPESE                        | 1.000,00                 | Pendente   |              | 1          |                |                 |
|                        |                                                          |                                                                 |                              |                     |                               |                          | _          |              |            |                |                 |

**4.2** - Você poderá observar que na coluna *"status"* poderá aparecer as seguintes opções:

 - Pendente = Aguardando que se faça o anexo da documentação exigida para o respectivo concurso, de acordo com a Instrução Normativa 03/2016, permanecendo este status até que seja enviado para assinatura do gestor;

- Aguardando verificação = Quando existir concurso com o mesmo número de processo no sistema e-contas (será verificado pelo número do edital e a classe de assunto), devendo o usuário verificar se o processo já não é relativo ao que ele está cadastrando naquele momento, evitando duplicidade de cadastro. Caso o concurso já tenha cadastro no e-contas ele fará apenas a vinculação do mesmo no processo já existente;

- **Dados incompletos** = Quando falta informações obrigatórias nos campos de cadastro do concurso;

- *Aguardando assinatura* = Toda a documentação necessária já foi anexada e está aguardando assinatura do gestor para o envio eletrônico ao TCE;

- **Concluído** = Quando a movimentação já foi enviada eletronicamente ao TCE e tornou-se processo no sistema e-contas. Após esta ação será criado um *link* com o número do processo na tela do SICAP AP que poderá servir de atalho para visualizar o processo.

**4.3** - Ao escolhermos, por exemplo, um concurso com status "*Pendente*", você poderá clicar no ícone da coluna "Arquivo" que irá direcionar para uma nova janela que possibilitará anexar (em formato PDF) a documentação exigida na Instrução Normativa 03/2016, conforme a figura abaixo.

| 7        | 29:5          | 7   Sistema Integrado 🗙                                                                                                    |                      |                       |                      |                      |        | ±            | o ×             |
|----------|---------------|----------------------------------------------------------------------------------------------------|----------------------|-----------------------|----------------------|----------------------|--------|--------------|-----------------|
| ←        | $\rightarrow$ | C Seguro   https://app.tce.to.gov.br/sicapap/app/index.php                                                                                     |                      |                       |                      |                      |        |              | 7☆ :            |
|          | 1<br>1        | Tribunal de Contas do Tocantins<br>Sistema Integrado de Controle e Auditoria Pública de Atos de Pessoa<br>- UNIDADE GESTORA DE TESTE - 01/2017 | 1                    |                       |                      |                      |        |              |                 |
| <u> </u> | visos*        | 🔥 Avisos 📃 Unidade Gestora 🍃 Cadastrar 🔹 Importar 🔹 Remessa 🔹 Remessa 🔹 Registro 🔹 Envio Eletrôn                                               | nico de Documentos 🕶 | Envio Eletrônico de I | Documentos 👻 📘 Relat | órios 🛛 🛃 Permissões | 👼 Sair | 🐣 MARCUS OLI | VEIRA PEREIRA - |
| Ser      | vidore        | s em Movimentação de Aposentadoria                                                                                                    |                      |                       |                      |                      |        |              | (?) ×)          |
|          |               |                                                                                                    | Dados Do Concurso    |                       |                      |                      |        |              |                 |
|          |               |                                                                                                    |                      |                       |                      |                      |        |              |                 |
|          | Número        | a do Edital: 00005/2017                                                                                                    |                      |                       |                      |                      |        |              |                 |
|          | Data de       | a Publicação: 20/07/2017                                                                                                    |                      |                       |                      |                      |        |              |                 |
| R        | elação        | de Documentos em conformidade com a IN No 02/2006 TCE-TO                                                                                       |                      |                       |                      |                      |        |              |                 |
| I        | nciso         | Documento                                                                                                    | Descrição            | Status                | Obrigatório          | Visualizar           | Arqu   | ivo          | Excluir         |
| I        |               | Edital do Concurso                                                                                                    | 0                    | Não Informado         | Sim                  |                      | 17     |              |                 |
| I        |               | Ofício de Autoridade Competente                                                                                                    | 0                    | Não Informado         | Sim                  |                      | 17     |              |                 |
| п        | 1             | Justificativa para abertura de concurso                                                                                                    | 0                    | Não Informado         | Sim                  |                      | -      |              |                 |
| г        | v             | Pronunciamento do Órgão                                                                                                    | 0                    | Não Informado         | Sim                  |                      | 17     |              |                 |
| V        |               | Demonstrativo de Vagas Existentes                                                                                                    | Θ                    | Não Informado         | Sim                  |                      |        |              |                 |
| V        | 1             | Demonstrativo de Impacto Financeiro                                                                                                    | Θ                    | Não Informado         | Sim                  |                      | 12     |              |                 |
| V        | п             | Demonstrativo de número de vagas existentesa                                                                                                   | Θ                    | Não Informado         | Sim                  |                      | 12     |              |                 |
| V        | ш             | Comprovante de publicação de Edital                                                                                                    | Θ                    | Não Informado         | Sim                  |                      | 12     | 1            |                 |
| ×        | IX            | Aditivos ao Edital                                                                                                    | 0                    | Não Informado         | Sim                  |                      | 12     |              |                 |
|          | servaç        | ăo (complemento):                                                                                                    |                      | Conforme              |                      |                      |        |              |                 |

#### 4.4 - TELAS DE ANEXO DE ARQUIVOS:

| C  Seguro Intripe//app.teck.og/ov.br/sica.pap/app//index.pnp  Tribunal de Contas do Tocantins Sistema Integrado de Controle e Auditoria Pública de Atos de Pessoal UNIDADE GESTIORA DE TESTE - 01/2017 Marse  Anos D Indede Centors C Cadetor - Importar - Remess - Registro - Envio Eletônico de Documentos - Envio Eletônico de Documentos - Vidores em Novimentação de Aposentadoria  Dades Do Concurso  Númeo do Edital: 00005/2017 Data de Publicação: 20/07/2017                                                                                                    | Relatórios 🖗 Permissões 🗿 Sar 🔊 🔊 MARCUS OLIVEIRA PEREI<br>?   |
|----------------------------------------------------------------------------------------------------|----------------------------------------------------------------|
| Tribunal de Contas do Tocantins  Sistema Integrado de Controle e Auditoria Pública de Atos de Pessoal  -UNIDADE GESTORA DE TESTE - 01/2017  stor  Autor Unidade Cestra Controle e Auditar Remess Registro Envis Eletônico de Documentos - Envis Eletônico de Documentos -  todores em Novimentação de Aposentadoria  Dados Do Concurso  Número do Edital: 00005/2017  stat de Publicação: 20/07/2017                                                                                                    | Relatórios 🔗 Permissões 🗿 Sar 🔷 MARCUS OLIVEIRA PEREI<br>?     |
| visos" 🛦 Avios 🔔 Unidade Gestors 🥪 Cadestrar - Importar - Remessa - Remessa - Registro - Envio Eletrônico de Documentos - Envio Eletrônico de Documentos -<br>vidores em Hovimentação de Aposentadoria  Dados Do Concurso  Número do Edital: 00005/2017 Data de Publicação: 20(07/2017                                                                                                    | 💽 Relatórios 💣 Permissões 🧕 Sar 🛛 💩 NARCUS OLIVEIRA PEREI<br>? |
| vidores em Hovimentação de Aposentadoria<br>Dados Do Colocurso<br>Número do Edital: 00005/2017<br>Data de Publicação: 20(07/2017                                                                                                    | 7                                                              |
| Dades De Concurso           Número do Edital:         00005/2017           Jata de Publicação:         20/07/2017                                                                                                    |                                                                |
| Dados Do Concurso Número do Edital: 00005/2017 Vata de Publicação: 20/07/2017                                                                                                    |                                                                |
| Número do Edital: 00005/2017<br>Vata de Publicação: 20/07/2017                                                                                                    |                                                                |
| Iação de Documentos em conformidade com a IN No 02/2005 TCE-TO Obricação de Documentos em conformidade com a IN No 02/2005 TCE-TO Obricação de Documentos em conformidade com a IN NO 02/2005 TCE-TO Obricação de Documentos em conformidade com a IN No 02/2005 TCE-TO Obricação de Documentos em conformidade com a IN NO 02/2005 TCE-TO                                                                                                    | Manufinana Aranahan Eurobaia                                   |
| ciso Documento Decimiento Status Obigatorio Status Obigatorio Stat | visualizar arquivo Excluir                                     |
| Cutal to Circuitso of Informado Sim<br>Officio de Autoridade Competente Of Informado Sim                                                                                                    |                                                                |
| Information of the second second seco |                                                                |
| Pronunciamento do órgão 🔬 Não Informado Sim                                                                                                    |                                                                |
| Demonstrativo de Vagas Existentes 😡 Não Informado Sim                                                                                                    |                                                                |
| Demonstrativo de Impacto Financeiro 😣 Não Informado Sim                                                                                                    | Arouto Informado                                               |
| Demonstrativo de número de vagas existentesa 😥 Não Informado Sim                                                                                                    |                                                                |
|                                                                                                    | 10                                                             |
| II Comprovante de publicação de Edital 😡 Não Informado Sim                                                                                                    | 10                                                             |

**Observação:** O próprio SICAP AP irá informar se o documento é ou não obrigatório, bem como, a descrição do arquivo que é necessário ser anexado. (conforme a IN 03/2016)

| 29:5              | i8   Sistema Integrado 🗙                                                                                                    |                                      |                                     |                                     |                         |                  |                                | 4       | - 0              | ×       |
|-------------------|----------------------------------------------------------------------------------------------------|--------------------------------------|-------------------------------------|-------------------------------------|-------------------------|------------------|--------------------------------|---------|------------------|---------|
| $\leftrightarrow$ | C Seguro   https://app.tce.to.gov.br/sicapap/app/index.pl                                                                                                    | hp                                   |                                     |                                     |                         |                  |                                |         | <b>무</b> ☆       | 2 :     |
| Avisos"           | Tribunal de Contas do Tocantins<br>Sistema Integrado de Controle e Auditoria<br>UNIDADE GESTORA DE TESTE - 01/201<br>Mores - Unded Getos - Castar - Importar - Amesa- | Pública<br>7<br>Remessa <del>-</del> | de Atos de Pe<br>· Registro - Envio | ssoal<br>Eletrônico de Documentos • | • Envio Eletrônico de l | Documentos 👻 📳 F | telatórios 🖽 Permissões 🗐 Sair |         | CUS OLIVEIRA PER | REIRA - |
| Servidore         | es em Movimentação de Aposentadoria                                                                                                    |                                      |                                     |                                     |                         |                  |                                |         |                  | ? ×     |
|                   |                                                                                                    |                                      |                                     |                                     |                         |                  |                                |         |                  |         |
| Relação           | o de Documentos em conformidade com a IN No 02/2006 TCE-TO                                                                                                    |                                      |                                     |                                     |                         |                  |                                |         |                  |         |
| Inciso            | Documento                                                                                                    |                                      | Documentos                          | ~                                   |                         | igatório         | Visualizar                     | Arquivo | Excluir          |         |
| I                 | Edital do Concurso                                                                                                    |                                      |                                     |                                     |                         |                  | 2                              | ~       | •                |         |
| 11                | Uncio de Autoridade Competente                                                                                                    |                                      | Enviar Documen                      | to                                  |                         |                  | <u>~</u>                       |         |                  |         |
| TV III            | Propunciamento do Órgão                                                                                                    |                                      | Documento:                          | Cilfakonath\IN_02_1                 | Informa o Documento     |                  | ~                              |         | ŏ                |         |
| V                 | Demonstrativo de Vagas Existentes                                                                                                    |                                      | Documento.                          | c. (akepathtin_05_2                 | Informe o Documento     |                  |                                |         |                  |         |
| VI                | Demonstrativo de Impacto Financeiro                                                                                                    |                                      | Salvar                              |                                     |                         |                  | ~                              |         |                  |         |
| VII               | Demonstrativo de número de vagas existentesa                                                                                                    |                                      |                                     |                                     |                         |                  |                                | 10      |                  |         |
| VIII              | Comprovante de publicação de Edital                                                                                                    |                                      |                                     | Θ                                   | Não Informado           | Sim              |                                | 15      |                  |         |
| XIX               | Aditivos ao Edital                                                                                                    |                                      |                                     | 0                                   | Não Informado           | Sim              |                                | 13      |                  |         |
|                   |                                                                                                    |                                      |                                     |                                     |                         |                  |                                |         |                  |         |

**4.5** - Após feito o anexo de todos os documentos obrigatórios, o SICAP AP irá liberar o botão de **"Enviar/Assinar"** que se encontra no rodapé da tela.

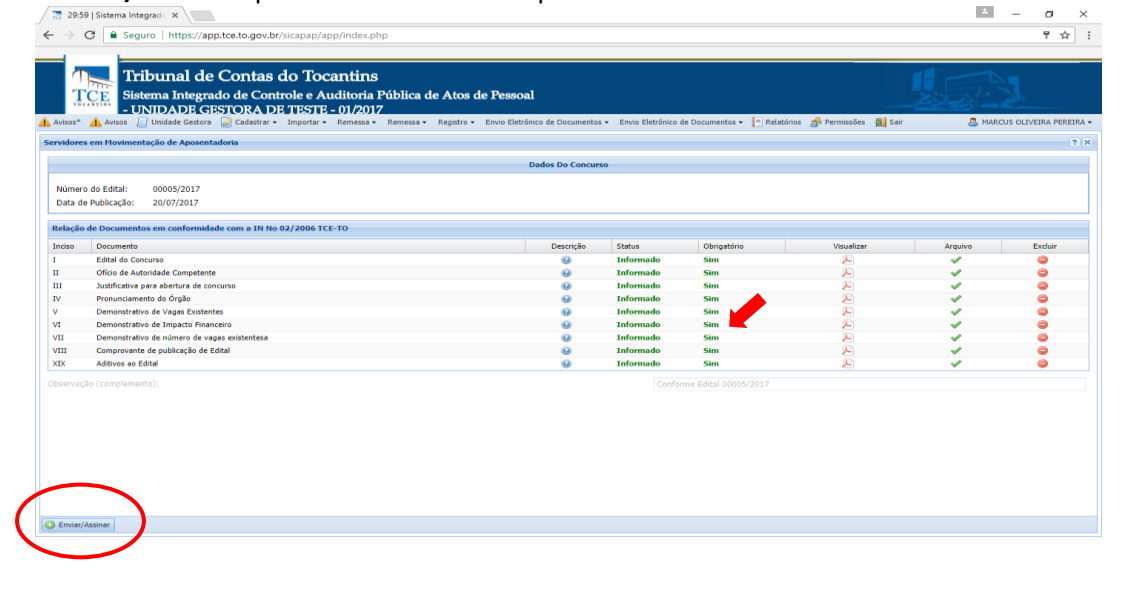

**4.6** - Ao clicar no botão **"enviar/assinar"** o presente concurso será enviada para assinatura eletrônica do gestor;

| 🕂 29:58   Sistema Integradi 🗙                                                                                                    | ≛ – ø ×                       |
|----------------------------------------------------------------------------------------------------|-------------------------------|
| ← → C (a Seguro   https://app.tce.to.gov.br/sicapap/app/index.php                                                                                                    | ☆ :                           |
| Tribunal de Contas do Tocantins<br>Sistema Integrado de Controle e Auditoria Pública de Atos de Pessoal<br>- UNIDADE GESTORA DE TESTE - 01/2017<br>Auditoria Pública de Doumentes - Enterna de Denmentes - Enterna de Doumentes - Enterna de Denmentes - El Belatóns de Denmentes - El Belatóns de Denmen |                               |
| Edua                                                                                                    | 7 X                           |
| Número do Edital: Veículo de Publicação: Data de Publicação:                                                                                                    |                               |
| Lstagen<br> ↓ ↓   Página 1 de 1   > >    @                                                                                                    | Mostrando Registro 1 - 2 de 2 |
| Numero do Edital     Value de Publicação     Data de Publicação     Inicio das Incrições     Pira de Validade     Empreso Organizadora     Valor de Contratação Status     Documentos       00051/2017     DOE TO 3123     20/07/2017     Successof     3     14/08     Successof     Imite das Incrições     Pira de Validade     Empreso Organizadora     Valor de Contratação Status     Documentos       00001/2017     de     14/08/2017     Successof     Gercesso di será encaminhado ao Tribunal de Contas do Estado guando conter a assinatura do     Imite das Incrições     Imite das Incrições     Imite das Incrices     Imite das Incrições     Imite das Incri                                                                                                    | Recibo                        |
| 🔘 Nova Movimentação                                                                                                    |                               |

<u>**Observação:**</u> Lembre-se de conferir se está tudo correto antes de clicar no botão "enviar/assinar", porque após feito isto o usuário **não** poderá mais editar as informações!

4.7 - Observe que o "status" do concurso mudou para "Aguardando assinatura".

| Image: a constraint of the second second |                       |                    |                      |                   |                       |                           |                            |                             |            |                |               |
|----------------------------------------------------------------------------------------------------|-----------------------|--------------------|----------------------|-------------------|-----------------------|---------------------------|----------------------------|-----------------------------|------------|----------------|---------------|
| Tribunal de Contas do Tocantins<br>Sistema Integrado de Controle e Auditoria Pública de Atos de Pessoal<br>- UNIDADE GESTORA DE TESTE - 01/2017                                                                                                    |                       |                    |                      |                   |                       |                           |                            |                             |            |                |               |
| 🚹 Avisos* 🔒 Aviso                                                                                                    | is 📙 Unidade Gestori  | a 📝 Cadastrar 👻 I  | importar 👻 Remessa   | • Remessa • Reg   | istro • Envio Eletrôn | ico de Documentos 🔹 Envio | Eletrônico de Documentos • | 📑 Relatórios 🛛 🐉 Permissões | 🚊 Sair     | S MARCUS OLIVI | IRA PEREIRA 🕶 |
| Editais ? X                                                                                                    |                       |                    |                      |                   |                       |                           |                            |                             |            |                |               |
| Número do Edital: Veículo de Publicação: Data de Publicação:                                                                                                    |                       |                    |                      |                   |                       |                           |                            |                             |            |                |               |
| N 4 Página 1 de 1 🕨 🕅 🥲 Mostrando Registro 1-2 de 2                                                                                                    |                       |                    |                      |                   |                       |                           |                            |                             |            |                |               |
| Número do Edital                                                                                                    | Veículo de Publicação | Data de Publicação | Início das Incrições | Fim das Incrições | Prazo de Validade     | Empresa Organizadora      | Valor de Contrata          | Status                      | Documentos | Recibo         |               |
| 00005/2017                                                                                                    | DOE TO 3125           | 20/07/2017         |                      |                   | 2                     | ICAP                      | 59.000,00                  | Aguardando Assinat          |            |                |               |
| 00001/2017                                                                                                    | doe                   | 14/08/2017         |                      |                   | 2                     | COPESE                    | 1.000,00                   | Pendente                    |            |                |               |
|                                                                                                    |                       |                    |                      |                   |                       |                           |                            |                             |            |                |               |

**4.8** - Para o gestor assinar o(s) processo(s) deverá ir no menu **"Envio Eletrônico de Documentos"** e clicar na opção **"Assinar Processo/Concurso Público"**, conforme a figura abaixo:

| 29:59   29:59     | Sistema Int 🗙                                              |                                          |                                               |                             |                |                            |                                        |                |                                |              |            | ± _           | ٥             | ×     |
|-------------------|------------------------------------------------------------|------------------------------------------|-----------------------------------------------|-----------------------------|----------------|----------------------------|----------------------------------------|----------------|--------------------------------|--------------|------------|---------------|---------------|-------|
| ← → C 🔒           | Seguro   https://a                                         | pp.tce.to.gov.br/s                       | icapap/app/index                              | .php                        |                |                            |                                        |                |                                |              |            |               | ┦☆            | :     |
| TCCA STING        | T <mark>ribunal de</mark><br>Sistema Integr<br>- UNIDADE G | e Contas d<br>ado de Contro<br>ESTORA DE | o Tocantir<br>ole e Auditori<br>TESTE - 01/20 | 18<br>a Pública de .<br>)17 | Atos de Pe     | essoal                     |                                        |                |                                |              |            |               |               |       |
| 🔔 Avisos* 🛕 Aviso | is 🛛 📋 Unidade Gestora                                     | a 📝 Cadastrar 🕶                          | Importar • Remess                             | a • Remessa • R             | egistro • Envi | o Eletrônico de Documentos | <ul> <li>Envio Eletrônico d</li> </ul> | e Documentos • | <ul> <li>Relatórios</li> </ul> | 🝰 Permissões | 🙇 Sair     | a Marcus Oli  | VEIRA PERE    | ira • |
| Editais           |                                                            |                                          |                                               |                             |                | Concessões                 |                                        |                |                                |              |            |               |               | ? X   |
| Número do Edital: |                                                            | Veícu                                    | o de Publicação:                              |                             |                | Concurso Público 🕨         |                                        |                |                                |              |            |               |               |       |
| O Premiere        |                                                            |                                          |                                               |                             |                | Assinar Processo 🕨 😑       | Concessões                             |                |                                |              |            |               |               |       |
| - Pesquisar       |                                                            |                                          |                                               |                             |                |                            | Concurso                               | )              |                                |              |            |               |               |       |
| Listagem          |                                                            |                                          |                                               |                             |                |                            |                                        |                |                                |              |            |               |               |       |
| 4 4 Página        | 1 de 1 🕨 🕅                                                 | 2                                        |                                               |                             |                |                            |                                        |                |                                |              |            | Mostrando Reg | istro 1 - 2 d | Je 2  |
| Número do Edital  | Veículo de Publicação                                      | Data de Publicação                       | Início das Incrições                          | Fim das Incrições           | Prazo de Valid | lade Empresa Organizad     | ora Valor                              | de Contratação | Status                         |              | Documentos | Recib         | 0             |       |
| 00005/2017        | DOE TO 3125                                                | 20/07/2017                               |                                               |                             | 2              | ICAP                       | 59.00                                  | ),00 J         | Aguardando Ass                 | inatura      | -          |               |               |       |
| 00001/2017        | doe                                                        | 14/08/2017                               |                                               |                             | 2              | COPESE                     | 1.000,                                 | 00             | Pendente                       |              |            |               |               |       |
|                   |                                                            |                                          |                                               |                             |                |                            |                                        |                |                                |              |            |               |               |       |

**<u>Observação</u>**: Da mesma forma que a etapa anterior, deve-se conferir se está tudo correto antes de clicar no botão "enviar/assinar", porque após feito isto o gestor não poderá mais voltar atrás e o processo já terá sido enviado e protocolado automaticamente no e-contas.

**4.9** - O gestor deve selecionar o CONCURSO que deseja enviar em seguida clicar no botão **"assinar"** no canto inferior direito da tela. O gestor poderá ainda, escolher um ou vários concursos que estarão na sua lista de assinaturas.

| Página inicial 🛛 🗙 🗋 Sistema Integr                             | rado de Co 🗴 🍲 Carregador De Nb Hp Pa 🗴                                                                                 |                                                                                                    |            | Θ -        | o ×            |
|-----------------------------------------------------------------|----------------------------------------------------------------------------------------------------|----------------------------------------------------------------------------------------------------|------------|------------|----------------|
| ← → C ▲ Não seguro   bttp5://dev2.tce.t                         | to.gov.br/sicapap/app/index.php                                                                                         |                                                                                                    |            |            | ☆ :            |
| Tribunal de Conta<br>Sistema Integrado de Co<br>UNIDADE GESTORA | s do Tocantins<br>ontrole e Auditoria Pública de Atos<br>DE TESTE - 01/2017<br>• Impotar · Renessa · Renessa · Registro | y <b>de Pessoal</b><br>• Envio Eletrônico de Documentos • Envio Eletrônico de Documentos • [•] Relatiónos 💣 Permissões ; | Sair       | ARCUS OLIV | EIRA PEREIRA • |
| Assinatura Digital (Concurso Público)                           |                                                                                                    |                                                                                                    |            |            | ? X            |
| Solicit , its Residentes de Assinatura                          |                                                                                                    |                                                                                                    |            |            |                |
| EDITAL                                                          | DT. PUBLICAÇÃO                                                                                                    | ORGANIZADORA                                                                                                    | Assiantura |            |                |
| 00110/2017                                                      | 2017-08-15 14:48:30.0000000                                                                                             | UFT                                                                                                    | Pendente   |            |                |
|                                                                 |                                                                                                    |                                                                                                    |            |            |                |
| Assinar                                                         |                                                                                                    |                                                                                                    |            |            |                |

**4.10** - Após assinar eletronicamente o *status* do(s) processo(s) de concurso(s) passará(ão) para o status **"concluído"** e aparecerá o número do processo no sistema e-contas, bem como, ficará disponível o "recibo de protocolo" para impressão, conforme figura abaixo:

| 📆 29:58   Sistema Integrad 🛛 🗙                                                                                                    |                   |                                   |                      |                                 |                  | θ -        | - 0            | ×    |  |  |
|----------------------------------------------------------------------------------------------------|-------------------|-----------------------------------|----------------------|---------------------------------|------------------|------------|----------------|------|--|--|
| ← → C ■ Seguro   https://app.tce.to.gov.br/sicapap/app/index.php                                                                                                    |                   |                                   |                      |                                 |                  |            | ₹ 1            | ε :  |  |  |
| Tribunal de Contas do Tocantins<br>TCE<br>Sistema Integrado de Controle e Auditoria Pública de Atos de Pessoal<br>Paraíso do Tocantins - CÂMARA MUNICIPAL DE PARAÍSO DO TOCANTINS - 01/2017 |                   |                                   |                      |                                 |                  |            |                |      |  |  |
| Avisos Avisos Unidade descura a Cadasuar • Importar • Remessa • Remessa • Reg                                                                                                    | ISU CONTRACTOR    | ico de Documentos + Envio Electom | ico de Documentos +  | E Relatorios ar Permissoe       | o Milou          | C MARCOS ( | JUVEIKA PEK    | 2 X  |  |  |
| Número do Edital:         Veículo de Publicação:           Q. Pesquisar         Listagem           I4 141         Págna 1         de 1         #         Þ/         @                       | Data de P         | ublicação:                        |                      |                                 |                  | Mostrando  | Registro 1 - 2 | de 2 |  |  |
| Número do Edital Veículo de Publicação Data de Publicação Início das Incrições Fim das Incrições                                                                                            | Prazo de Validade | Empresa Organizadora              | Valor de Contratação | Status                          | Documentos       | Re         | cibo           |      |  |  |
| 12010<br>00091/2017 DIARIO OFICIAL 05/07/2017                                                                                                    | 2                 | ICAP                              | 0,00                 | Dados incompletos!<br>Concluído | <u>9576/2017</u> | 4          |                | )    |  |  |

<u>Observações</u>: Após a assinatura eletrônica do gestor e envio das informações do concurso, será gerado o processo no sistema e-contas por meio de protocolo eletrônico. A partir desse momento o processo deverá ser acompanhado no portal do TCE. Ressaltando que o processo **somente se tornará público para consultas** após seu primeiro parecer.

## 5 - CONTATOS:

Qualquer dúvida o usuário pode entrar em contato pelos canais de comunicação descritos no site:

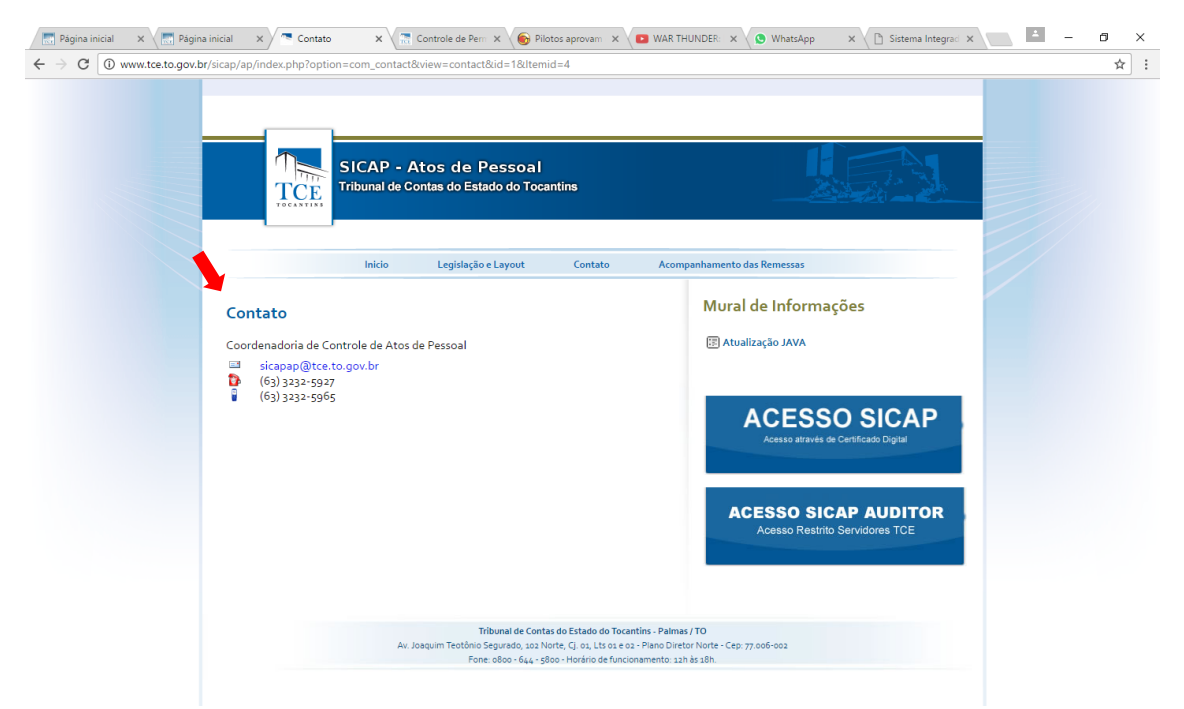